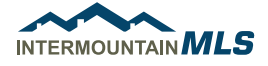

# ADDING A PAYMENT PROFILE

## **AUTHORIZING AUTOPAY**

Begin these steps from the **IMLS Gateway** page at www.paragonimls.com click on the **Online Bill Pay** icon:

1. To store a payment profile. Select "My Billing Info"

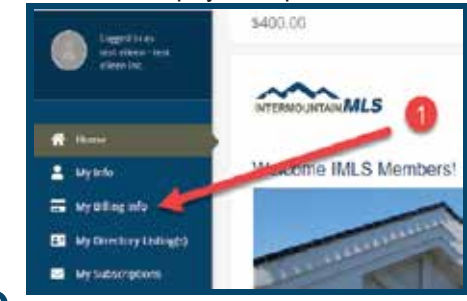

### 2. Go to "Autopay & Billing"

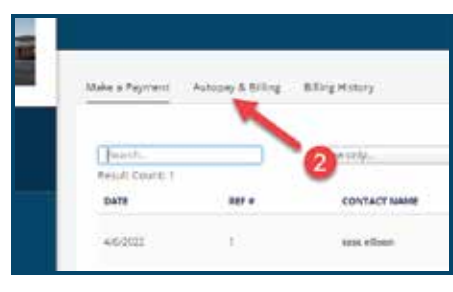

**3.** To add a payment profile, click the **O** icon

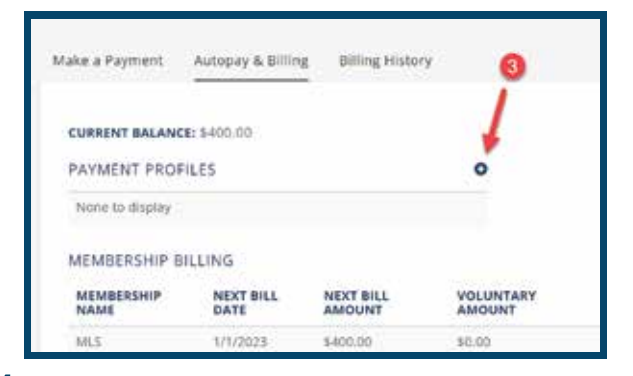

 Submit your information and then click "Done" to add your card.

| holdsmaller MRTH                                                                                                    |                                     |              |
|----------------------------------------------------------------------------------------------------|-------------------------------------|--------------|
| ALC: NOT THE REPORT OF                                                                                                    |                                     | ¥            |
| Caretriaumon, Pype<br>C Paryanial C Excerning                                                                                                    |                                     |              |
| Tark Number                                                                                                    | Model. Total                        |              |
|                                                                                                    | 54 Y 2002 Y                         |              |
| Name on Date .                                                                                                    |                                     |              |
| A001010 1000 1                                                                                                    |                                     |              |
| city                                                                                                    | Itale Potar Cree                    |              |
| 1                                                                                                    | × ·                                 |              |
| Concorrente yours                                                                                                    |                                     |              |
| WHILE FEDRILE ADDOCKS                                                                                                    | Dectri da                           |              |
| Attoriates contact an                                                                                                    | AND THE REAL PROPERTY AND THE AND A | TRADUCTOR TH |
| and the second second se |                                     |              |
| Contract of the second second s |                                     |              |
|                                                                                                    |                                     |              |

1. If you want to use your stored payment profile for AutoPay, click "Manage AutoPay"

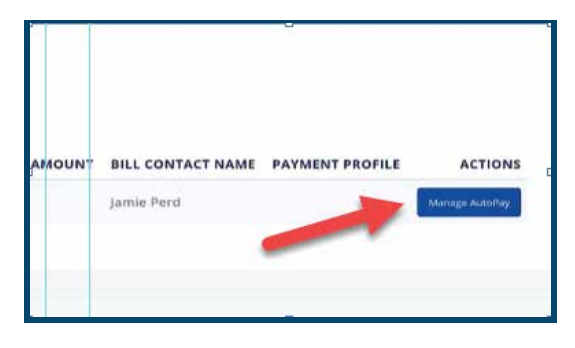

#### 2.

Select "All membership items" or "Only required membership items" for AutoPay. (They have the same end result.) \*Select "Disabled" if you do NOT want your CC used for AutoPay.

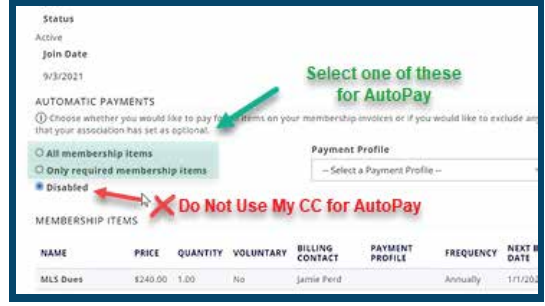

#### 3.

Seeing your CC under "**Membership Billing**", indicates that the invoice is set to be paid with your authorized "**Payment Profile**".

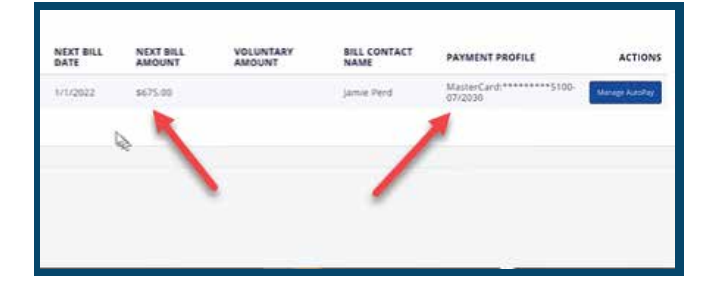